# Authorware Install Directions for Windows Vista and Windows 7 In IE

- 1. Read entire document before continuing.
- 2. Close all browser windows. There should be no websites open.

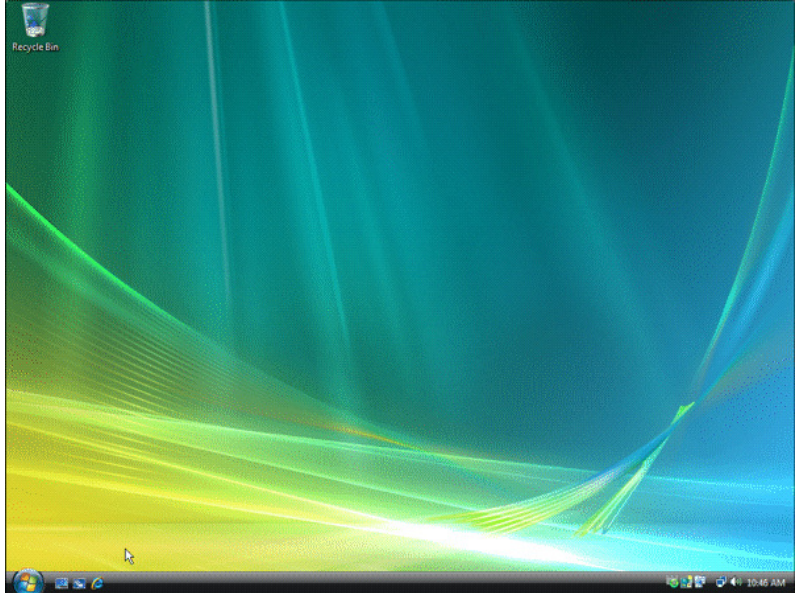

- 3. Open Internet Explorer (Click on <sup>(2)</sup>). If you are using a 64-bit machine, confirm that you are using the 32-bit edition of Internet Explorer (Authorware will not run correctly in the 64-bit edition).
  - a. If you do not see a menu bar (File Edit View Favorites Tools Help, shown below, just below the tab bar), right-click the star and select Menu Bar:

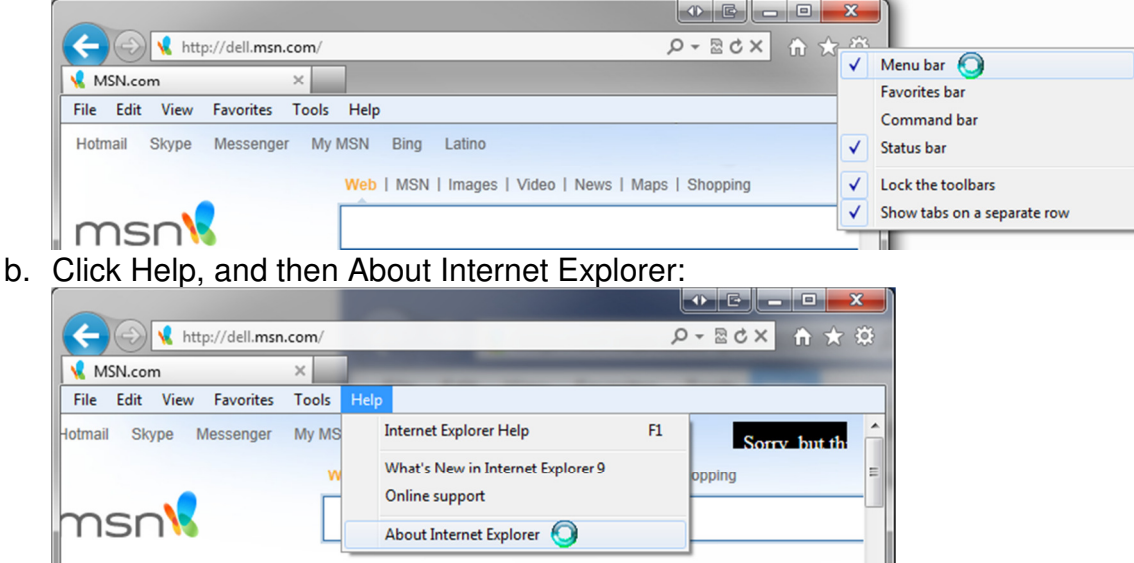

c. Look for 64-bit Edition on the Version line, as shown below:

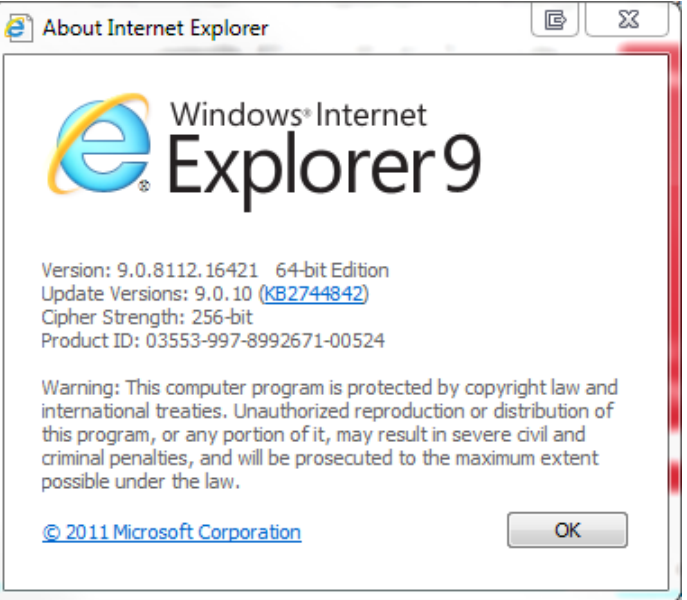

d. If you do not see 64-bit Edition, continue to step 4. If you do see 64-bit Edition, as shown above, click Start and type Internet Explorer to look for the 32-bit Edition:

| Programs (3)                                       |  |  |  |  |
|----------------------------------------------------|--|--|--|--|
| 🤗 Internet Explorer                                |  |  |  |  |
| 🤗 Internet Explorer (64-bit)                       |  |  |  |  |
| 🤗 Internet Explorer (No Add-ons)                   |  |  |  |  |
| Control Panel (4)                                  |  |  |  |  |
| 🐑 Change the search provider in Internet Explorer  |  |  |  |  |
| 🐑 Turn autocomplete in Internet Explorer on or off |  |  |  |  |
| 🐑 Change how web pages are displayed in tabs       |  |  |  |  |
| 😒 Delete browsing history                          |  |  |  |  |
|                                                    |  |  |  |  |
| ₽ See more results                                 |  |  |  |  |
| internet explorer × Shut down >                    |  |  |  |  |
|                                                    |  |  |  |  |
|                                                    |  |  |  |  |

e. You will either have one that says "Internet Explorer (32-bit)" or one that does **not** say "Internet Explorer (64-bit)", as shown above.

### 4. Type **learnamatrol.com** in the address bar and hit the 'Enter' key.

| 🖉 Amatrol LMS - Windows Internet Explorer |   |                    |                      |
|-------------------------------------------|---|--------------------|----------------------|
| 🚱 🕞 💌 🔝 learnamatrol.com                  | I | 💌 🗟 🔿 🗙 🚼 Google   | <b>P</b> •           |
| File Edit View Favorites Tools Help       |   |                    |                      |
| Favorites                                 |   | 🟠 🔹 🔝 🔹 🖶 👻 Page 🕶 | Safety 🕶 Tools 👻 🕢 🕶 |

When you have successfully navigated to the correct page, it will look similar to the following:

| Amatrol LMS - Windows In           | ternet Explorer                |        |            |                |                                 |
|------------------------------------|--------------------------------|--------|------------|----------------|---------------------------------|
|                                    |                                |        |            |                |                                 |
| ₩ http://learnama                  | atrol.com/ims/                 |        | ¥          | 🖄 🌱 👗 🎦 Google |                                 |
| File Edit View Favorites T         | ools Help                      |        |            |                |                                 |
| 🚖 Favorites 🔣 🗛 Amatrol LMS        |                                |        |            |                | 🖶 🔻 Page 🕶 Safety 🕶 Tools 👻 🕢 🖛 |
| 🔊 Pop-up blocked. To see this pop- | up or additional options click | khere  |            |                | ×                               |
|                                    |                                |        |            | Amatrol LMS    | AMATROL                         |
|                                    |                                | _      |            |                | Help   Log In 📑                 |
| System Requirements                | Log In                         |        |            |                |                                 |
| <ul> <li>Flash Player 9</li> </ul> |                                |        |            |                |                                 |
| 🗱 Popups                           | Email:                         |        |            |                |                                 |
| View All Requirements              | Password:                      |        |            |                |                                 |
|                                    |                                | Log In | New User?  |                |                                 |
|                                    |                                |        |            |                | ~                               |
| <                                  |                                | Ш      |            |                | >                               |
| 🕖 Done                             |                                |        | <u>6</u> ! | 🗸 Trusted sit  | es 🦓 🔹 🍕 100% 👻 🛒               |

5. If you do not see a menu bar (File Edit View Favorites Tools Help), refer to step 3.a above.

### 6. Click on Tools.

| Amatrol LMS - Windows Internet Explorer                               |                     |                     |
|-----------------------------------------------------------------------|---------------------|---------------------|
| COO - Mttp://learnamatrol.com/lms/                                    | 💌 🔄 👉 🗙 🚰 Google    | <b>ب</b> م          |
| File Edit View Favorites Tools Help                                   |                     |                     |
| 🚖 Favorites 🔣 Amatrol LMS                                             | 🖄 🔻 🖾 👘 🖕 Page 🕶 Sa | afety - Tools - 🕢 - |
| 🔊 Pop-up blocked. To see this pop-up or additional options click here |                     | × <sup>W</sup>      |
| AL ROOM                                                               | Amatrol LMS         |                     |

A menu will open.

7. Click on Internet Options (the last menu item).

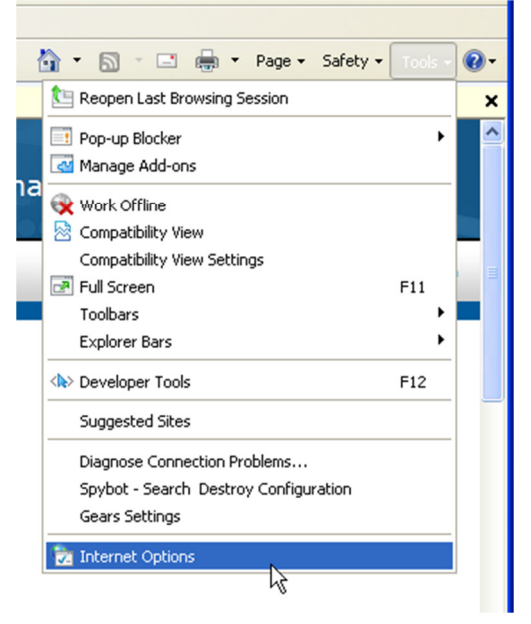

### The Internet Options window will open.

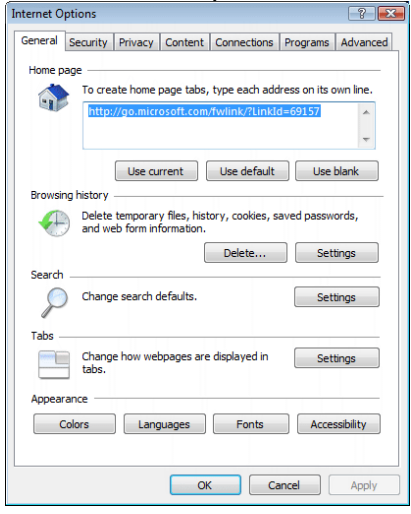

8. Click on the **Security** tab (second one).

| Internet Options                                                                                                    |
|----------------------------------------------------------------------------------------------------|
| General       Security       Privacy       Content       Connections       Programs       Advanced         Home page       Image: Content in the page tabs, type each address on its own line.       Image: Content in the page tabs, type each address on its own line.       Image: Content in the page tabs, type each address on its own line.         Image: Content in the page tabs, type each address on its own line.       Image: Content in the page tabs, type each address on its own line.         Image: Content in the page tabs, type each address on its own line.       Image: Content in the page tabs, type each address on its own line.         Image: Content in the page tabs, type each address on its own line.       Image: Content in the page tabs, type each address on its own line. |
| Use current Use default Use blank Browsing history Delete temporary files, history, cookies, saved passwords, and web form information. Delete Delete                                                                                                    |
| Search Change search defaults. Settings                                                                                                    |
| Change how webpages are displayed in Settings                                                                                                    |
| Colors Languages Fonts Accessibility                                                                                                    |
| OK Cancel Apply                                                                                                    |

The security settings will be displayed:

| Internet Options                                                                                                    |
|----------------------------------------------------------------------------------------------------|
| General Security Privacy Content Connections Programs Advanced                                                                                                    |
| Select a zone to view or change security settings.                                                                                                    |
| 🧕 🔩 🗸 🚫                                                                                                    |
| Internet Local intranet Trusted sites Restricted sites                                                                                                    |
| Internet                                                                                                    |
| This zone is for Internet websites,<br>except those listed in trusted and<br>restricted zones.                                                                                                    |
| Security level for this zone                                                                                                    |
| Allowed levels for this zone: Medium to High                                                                                                    |
| Hedium-high     - Appropriate for most websites     - Prompts before downloading potentially unsafe     content     - Unsigned ActiveX controls will not be downloaded     Imable Protected Mode (requires restarting Internet Explorer) |
| Ouston level Default level                                                                                                    |
| Castolinevel                                                                                                    |
| Reset all zones to default level                                                                                                    |
| OK Cancel Apply                                                                                                    |

| 9. | Click on | the Gre | en Check | mark, Trus | sted Sites. |
|----|----------|---------|----------|------------|-------------|
|----|----------|---------|----------|------------|-------------|

| Internet Options                                                                                                    |  |  |  |  |  |  |
|----------------------------------------------------------------------------------------------------|--|--|--|--|--|--|
| General Security Privacy Content Connections Programs Advanced                                                                                                    |  |  |  |  |  |  |
|                                                                                                    |  |  |  |  |  |  |
| Select a zone to view or change security settings.                                                                                                    |  |  |  |  |  |  |
| 🧕 🔩 🏑 🚫                                                                                                    |  |  |  |  |  |  |
| Internet Local intranet Trusted sites Restricted sites                                                                                                    |  |  |  |  |  |  |
| Trusted sites Sites                                                                                                    |  |  |  |  |  |  |
| This zone contains websites that you trust not to damage your computer or your files.                                                                                                    |  |  |  |  |  |  |
| Security level for this zone                                                                                                    |  |  |  |  |  |  |
| Allowed levels for this zone: All                                                                                                    |  |  |  |  |  |  |
| -      -      -      -      -      -      -      -      -      -      -      -      -      -      -      -      -      -      -      -      -      -      -      -      -      -      -      -      -      -      -      -      -      -      -      -      -      -      -      -      -      -      -      -      -      -      -      -      -      -      -      -      -      -      -      -      -      -      -      -      -      -      -      -      -      -      -      -      -      -      -      -      -      -      -      -      -      -      -      -      -      -      -      -      - |  |  |  |  |  |  |
| Enable Protected Mode (requires restarting Internet Explorer)                                                                                                    |  |  |  |  |  |  |
| Custom level Default level                                                                                                    |  |  |  |  |  |  |
| Reset all zones to default level                                                                                                    |  |  |  |  |  |  |
| OK Cancel Apply                                                                                                    |  |  |  |  |  |  |

Confirm that there is NOT a checkmark next to 'Enable Protected Mode' near the bottom of the Internet Options window. If there is a checkmark REMOVE it by clicking it.

10. Click on the **Sites** button below the box that has the green checkmark.

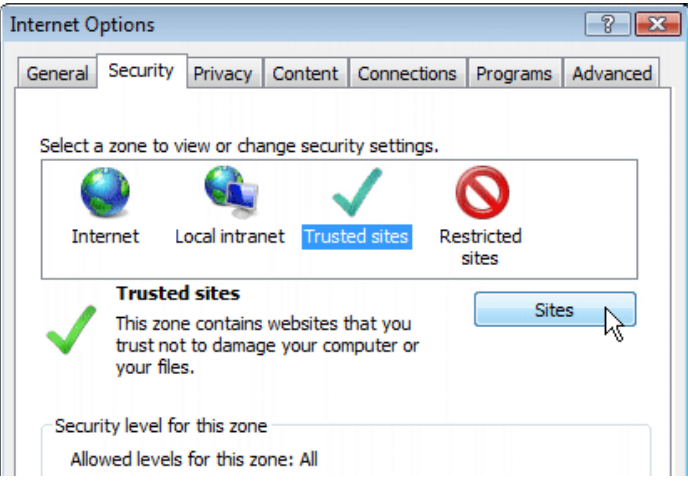

A dialog box will open.

11. REMOVE the checkmark near the bottom next to "Require server verification..." by clicking it.

| Trusted sites                                                                                  |                     |
|------------------------------------------------------------------------------------------------|---------------------|
| You can add and remove websites from this zon this zone will use the zone's security settings. | ne. All websites in |
| Add this website to the zone:                                                                  |                     |
| http://learnamatrol.com                                                                        | Add                 |
| Websites:                                                                                      | Remove              |
| Require server verification (https:) for all sites in this                                     | zone                |
|                                                                                                | Close               |

## 12. Click the Add button near the top.

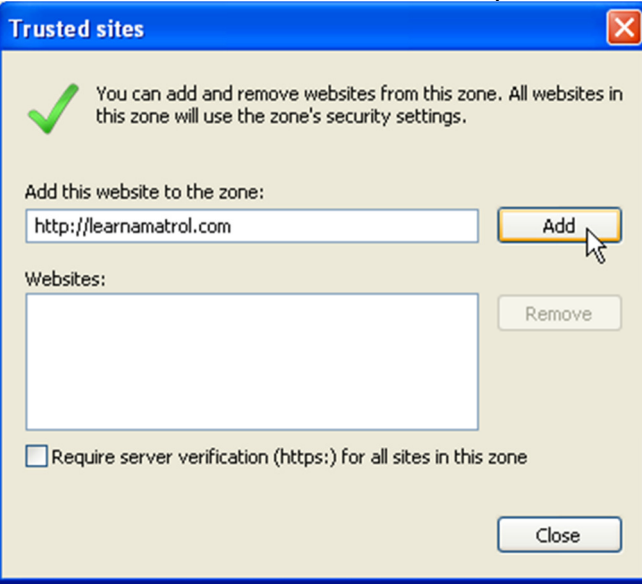

That box should now be empty, and our site should be in the Websites box:

| Trusted sites                                                                                     | ×                   |  |  |
|---------------------------------------------------------------------------------------------------|---------------------|--|--|
| You can add and remove websites from this zor<br>this zone will use the zone's security settings. | ne. All websites in |  |  |
| Add this website to the zone:                                                                     |                     |  |  |
|                                                                                                   | Add                 |  |  |
| Websites:                                                                                         | 45                  |  |  |
| http://learnamatrol.com                                                                           | Remove              |  |  |
| Require server verification (https:) for all sites in this zone                                   |                     |  |  |
|                                                                                                   | Close               |  |  |

13. If you log in through learnoxygen.com, type **learnoxygen.com** in the 'Add this website to the zone:' box and click the Add button. It should now look similar to the following:

| Trusted sites                                                                                                    |        |  |  |  |
|----------------------------------------------------------------------------------------------------|--------|--|--|--|
| You can add and remove websites from this zone. All websites in this zone will use the zone's security settings. |        |  |  |  |
| Add this website to the zone:                                                                                    |        |  |  |  |
|                                                                                                    | Add N  |  |  |  |
| Websites:                                                                                                    | μr     |  |  |  |
| http://learnamatrol.com<br>learnoxygen.com                                                                       | Remove |  |  |  |
| Require server verification (https:) for all sites in this zone                                                  |        |  |  |  |
|                                                                                                    | Close  |  |  |  |

## 14. Click **Close** on this dialog box:

| Trusted sites                                                                                                    |        |  |  |  |
|----------------------------------------------------------------------------------------------------|--------|--|--|--|
| You can add and remove websites from this zone. All websites in this zone will use the zone's security settings. |        |  |  |  |
| Add this website to the zone:                                                                                    |        |  |  |  |
|                                                                                                    | Add    |  |  |  |
| Websites:                                                                                                    |        |  |  |  |
| http://learnamatrol.com<br>learnoxygen.com                                                                       | Remove |  |  |  |
|                                                                                                    |        |  |  |  |
| Require server verification (https:) for all sites in this zone                                                  |        |  |  |  |
|                                                                                                    | Close  |  |  |  |

## OK on Internet Options

| Internet Options                                                                                                    |  |  |  |
|----------------------------------------------------------------------------------------------------|--|--|--|
| General Security Privacy Content Connections Programs Advanced                                                                 |  |  |  |
| Select a zone to view or change security settings.                                                                             |  |  |  |
| 🧶 🔩 🗸 🚫                                                                                                    |  |  |  |
| Internet Local intranet Trusted sites Restricted sites                                                                         |  |  |  |
| Trusted sites                                                                                                    |  |  |  |
| This zone contains websites that you<br>trust not to damage your computer or<br>your files.<br>You have websites in this zone. |  |  |  |
| Security level for this zone                                                                                                   |  |  |  |
| Allowed levels for this zone: All                                                                                              |  |  |  |
| Hedium     Prompts before downloading potentially unsafe     content     Unsigned ActiveX controls will not be downloaded      |  |  |  |
| Enable Protected Mode (requires restarting Internet Explorer)                                                                  |  |  |  |
| Custom level Default level                                                                                                    |  |  |  |
| Reset all zones to default level                                                                                               |  |  |  |
| OK Cancel Apply                                                                                                    |  |  |  |

Then close the browser.

## 15. Open Internet Explorer (Click on 2).

## 16. Type **learnamatrol.com** in the address bar and hit the 'Enter' key.

| Amatrol LMS - Windows Internet Explorer |   |                             |             |
|-----------------------------------------|---|-----------------------------|-------------|
| 🚱 🗢 💌 learnamatrol.com                  | Ι | 💌 🛃 🍝 🔀 Google              | P -         |
| File Edit View Favorites Tools Help     |   |                             |             |
| 🚖 Favorites 🔣 Amatrol LMS               |   | 🐴 🔹 🔂 🔹 🖶 👻 Page 🕶 Safety 🕶 | Tools 🕶 🔞 🕶 |

## 17. The following dialog box may appear:

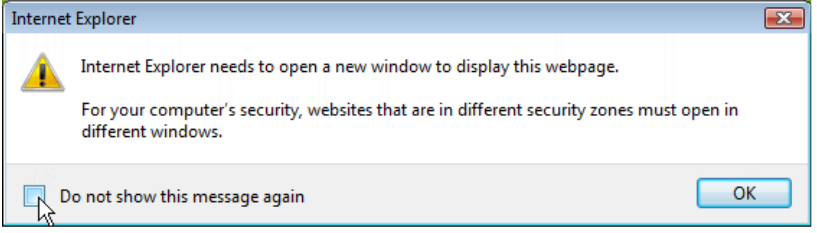

Click the check box next to "Do not show this message again" to prevent this dialog box from being shown each time you navigate to your login page.

Click **OK** to continue loading the page. The following message may be displayed in the bottom right corner:

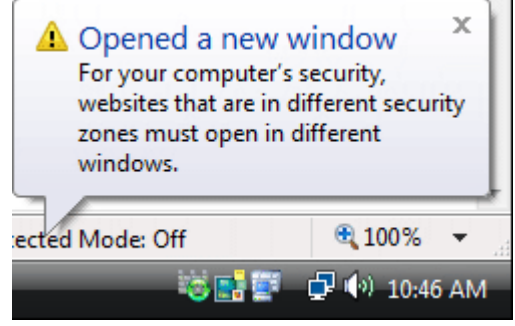

This can be ignored.

#### 18. Click on the View All Requirements link in the left panel.

| 🖉 Amatrol LMS - Windows Internet Explorer                                                                                                    |                                         |
|----------------------------------------------------------------------------------------------------|-----------------------------------------|
| COO V Mttp://learnamatrol.com/ims/                                                                                                    | 💌 🗟 姆 🗙 🚼 Google                        |
| File Edit View Favorites Tools Help                                                                                                    |                                         |
| 🔶 Favorites 🔣 Amatrol LMS                                                                                                    | 🦄 👻 🔝 🐨 🖶 👻 Page 🗸 Safety 🗸 Tools 👻 🔞 🗸 |
| SI Pop-up blocked. To see this pop-up or additional options click here                                                                                                    | ×                                       |
|                                                                                                    | Amatrol LMS                             |
|                                                                                                    | Help   Log In 📑                         |
| Log In                                                                                                    |                                         |
| System Requirements<br>Flash Player 9<br>Popups Email:                                                                                                    |                                         |
| View All Requirements Password:                                                                                                    | er?                                     |
|                                                                                                    | ×                                       |
| the second second | 🗸 Trusted sites 🆓 🔹 🕄 100% 👻            |

19. A beige bar may appear on the top of the browser window:

| 🚖 🏟 💋 System Requirements                                                                                                    | 🚱 🔹 🗟 👻 🖶 👻 🍞 Page 🖛 🍈 Tools 🖛              |  |  |
|----------------------------------------------------------------------------------------------------|---------------------------------------------|--|--|
| 😻 This website wants to install the following add-on: 'Authorware Web Player' from 'Macromedia, Inc.'. If you trust the website and the | add-on and want to install it, click here X |  |  |
| System Requirements (Windows Vista)                                                                                                    | . Î                                         |  |  |
| To view the system requirements for Windows XP, click <u>here</u> .                                                                     |                                             |  |  |
| The following are the minimum required system specifications to run the multimedia:                                                     |                                             |  |  |
| 1 GHz processor     512 MB RAM     Windows XP                                                                                           |                                             |  |  |

If you do not see this bar, continue to step 21. Click on the beige bar:

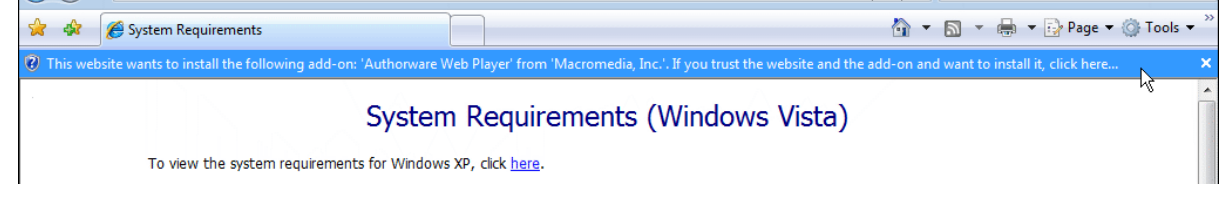

### 20. Click on Install ActiveX Control...

|                            |                                                                    | d 🔀       |
|----------------------------|--------------------------------------------------------------------|-----------|
| <b>•</b>                   | 🕂 🗙 Live Search                                                    | + ۹       |
|                            | 🔄 🔹 🗟 🔹 🖶 🔹 🔂 Page 🕶 🎯                                             | Tools 👻 ≫ |
| ust the website and the ad | d-on and want to install it, click here<br>Install ActiveX Control | ×         |
| ows Vista)                 | What's the Risk?                                                   |           |
|                            | More information                                                   |           |
|                            |                                                                    |           |
|                            |                                                                    |           |

## 21. A dialog box may pop up:

| Internet Explorer - Security Warning                                              |                                                     | <b>×</b>                                           |
|-----------------------------------------------------------------------------------|-----------------------------------------------------|----------------------------------------------------|
| Do you want to install this software?                                             |                                                     |                                                    |
| Name:         Authorware Web Player           Publisher:         Macromedia, Inc. |                                                     |                                                    |
| × More options                                                                    | Install                                             | Don't Install                                      |
| While files from the Internet can be u<br>your computer. Only install software f  | seful, this file type car<br>from publishers you th | n potentially harm<br>ust. <u>What's the risk?</u> |

If you do not see this dialog box, continue to step 22. Click the **Install** button.

22. An Authorware Player Update or Authorware Web Player Security dialog will pop up:

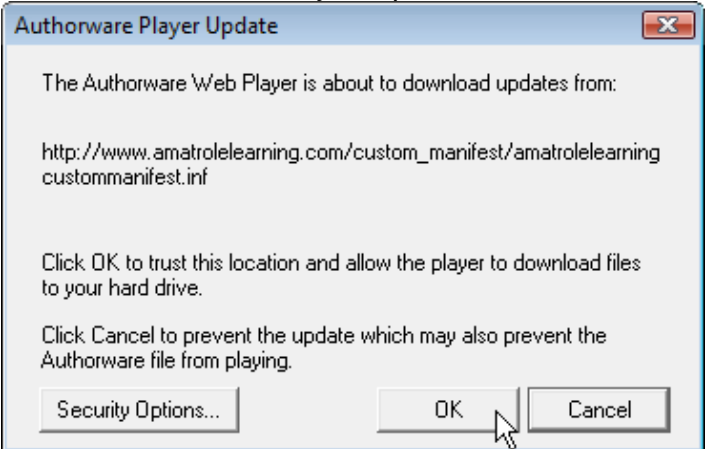

Click **OK** to allow Authorware to run. You may see this or a similar dialog multiple times. Each time, click **OK** to allow Authorware to install and configure properly.

Authorware will load:

| Authorware W                                                                | eb Player 2004 <sup>1 2</sup>                                                                 |               | ] |
|-----------------------------------------------------------------------------|-----------------------------------------------------------------------------------------------|---------------|---|
| If you can see a message s<br>successfully installed, then<br>need to clock | aying Authorware Web Player<br>it is already installed, if not, you will<br>the button below: | Loading Files |   |
| Ort I                                                                       | DRWARE Ø                                                                                      |               |   |

Then play:

| Authorware Web Player 2004 <sup>1 2</sup><br>If you can see a message saying Authorware Web Player<br>successfully installed, then it is already installed, if not, you will<br>need to click the button below: | Authorware<br>Web Player<br>successfully installed |
|----------------------------------------------------------------------------------------------------|----------------------------------------------------|
| PLAYER                                                                                                    |                                                    |

Setup and configuration is complete. You should be able to log in and run content.

On *SOME* versions of Vista, you must start Internet Explorer with Administrator's rights to install Internet Explorer plug-ins such as Authorware. If you follow the steps above and cannot get Authorware to install, perform the steps below.

A. Close all browser windows. There should be no websites open.

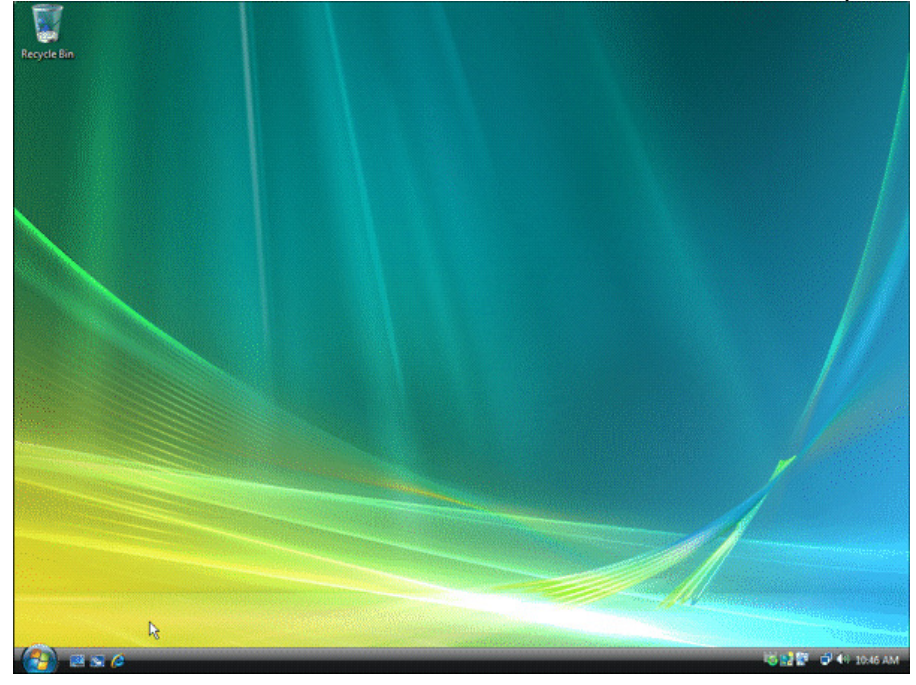

B. Right-click the Internet Explorer Icon (2); a menu should appear. Click the **Run as** administrator option.

|   | <b>Open</b><br>Open file location          |                                                                                                    |
|---|--------------------------------------------|----------------------------------------------------------------------------------------------------|
| ۲ | Run as administrator                       |                                                                                                    |
|   | Pin to Start Menu K<br>Add to Quick Launch |                                                                                                    |
|   | Restore previous versions                  | and the second second se |
|   | Send To 🔸                                  |                                                                                                    |
|   | Cut<br>Copy                                |                                                                                                    |
|   | Create Shortcut<br>Delete<br>Rename        |                                                                                                    |
|   | Properties                                 |                                                                                                    |

C. A dialog box pops up warning that a program is trying to run as admin. Click **Allow**:

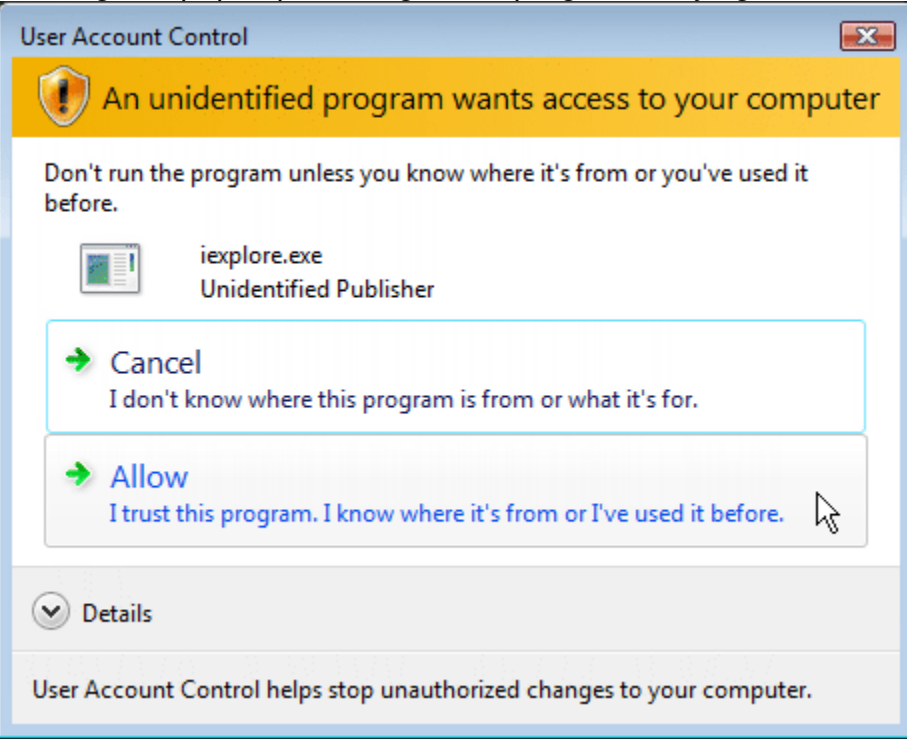

D. Perform the numbered steps above starting at step 4.